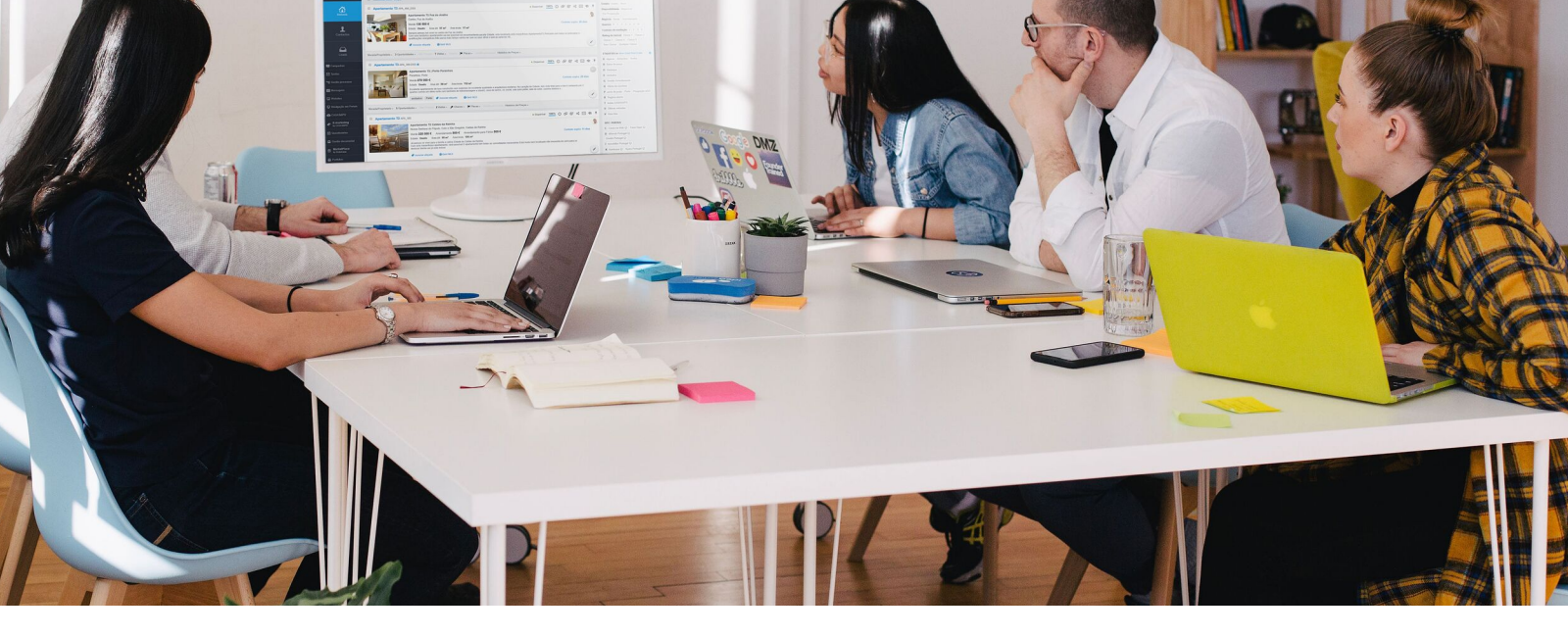

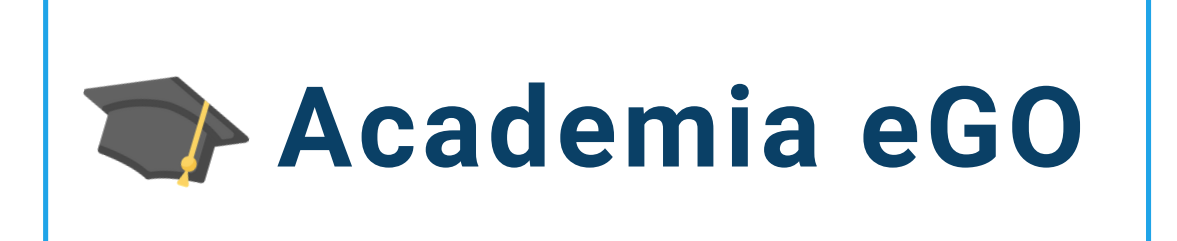

## Centro de Formação eGO Real Estate

## COMO CONFIGURAR A GESTÃO DE EMAIL?

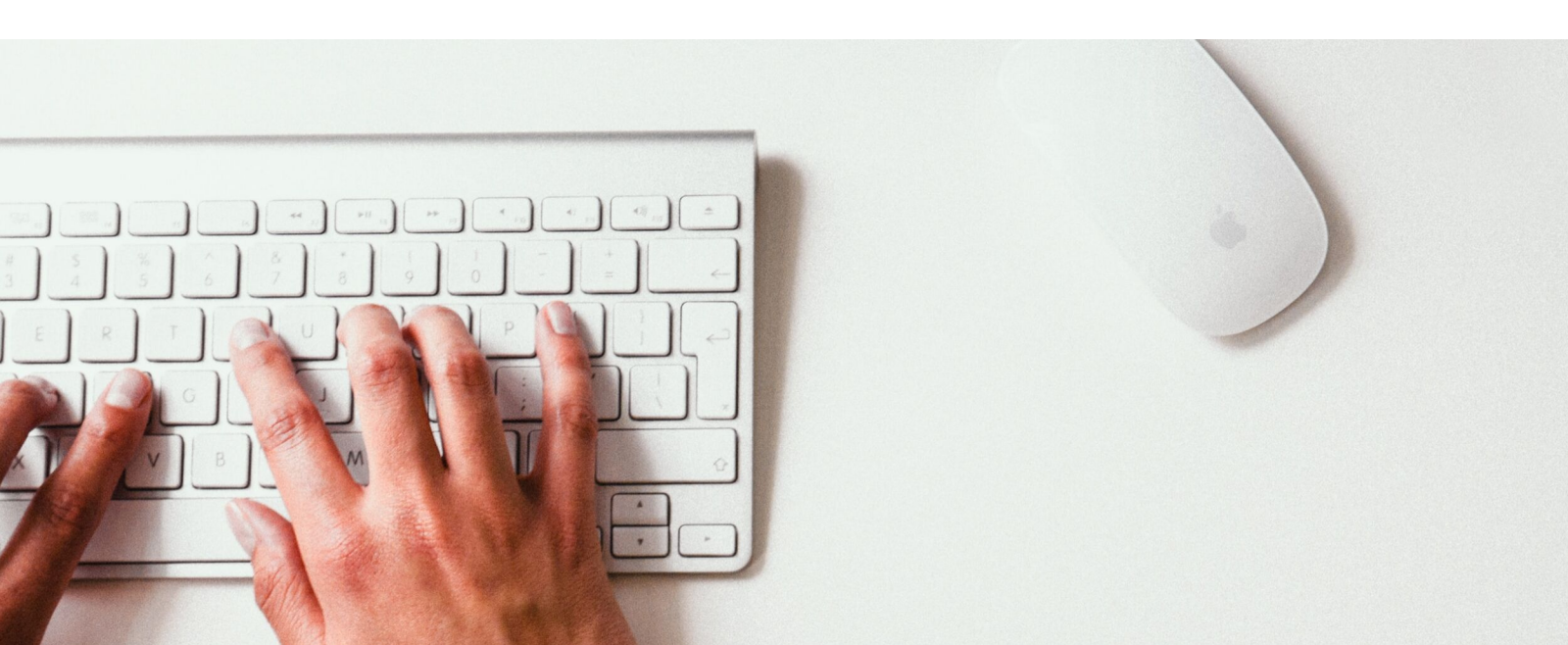

A gestão de email é configurada apenas uma vez e permite-lhe autenticar o envio de emails a partir do seu eGO Real Estate.

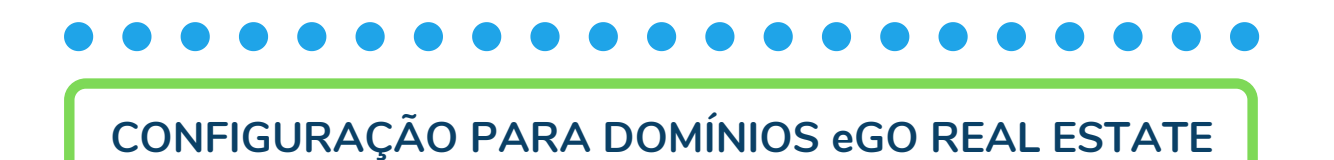

1 - Aceda ao menu e escolha o separador Configurações;

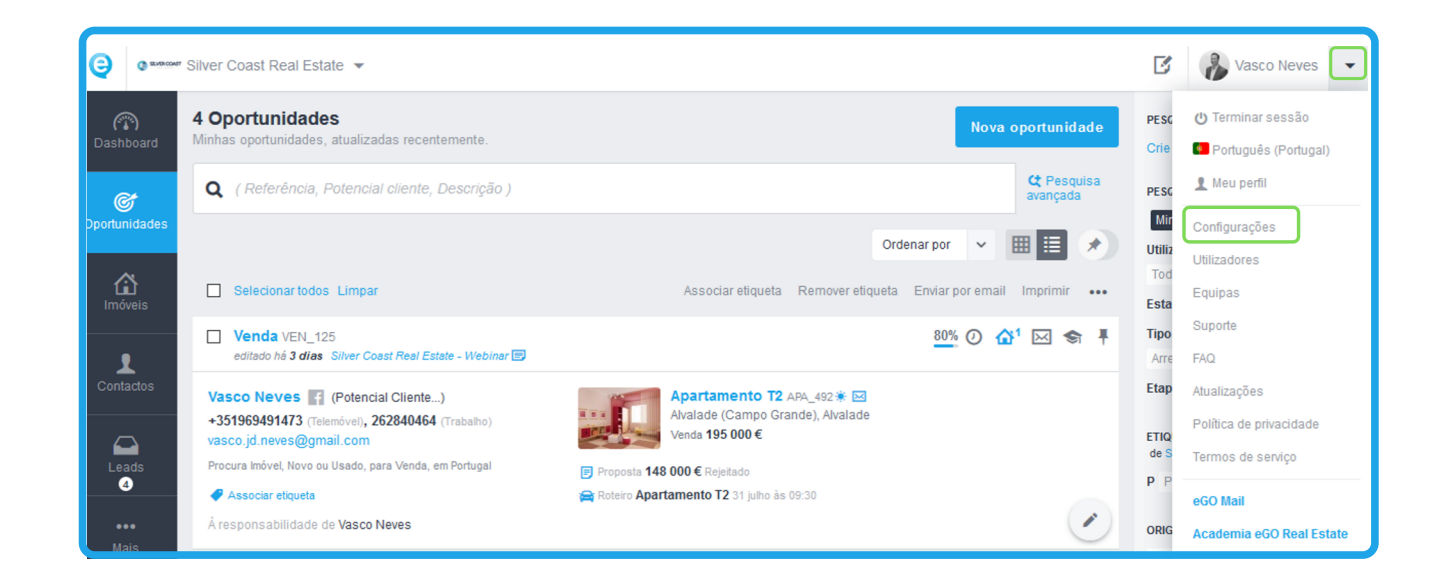

2 - Em Empresa, selecione o separador Gestão;

| C Dashboard   | Configurações > Silver Coast Real Estate - Gestão                      |  |  |
|---------------|------------------------------------------------------------------------|--|--|
|               | Dados da empresa Gestão Distribuição de leads                          |  |  |
| Oportunidades | EMAIL PARA NOTIFICAÇÕES                                                |  |  |
| Imóveis       | GOOGLE ANALYTICS ID Autenticar no Google                               |  |  |
| Contactos     | OPORTUNIDADES EM ATRASO                                                |  |  |
|               | Gestão de newsletter       serviço de elivio       Serviço Estatístico |  |  |

| Gestão de email     |                            |       |                             |
|---------------------|----------------------------|-------|-----------------------------|
| DOMÍNIO DE EMAIL    | SERVIDOR DE ENVIO DE EMAIL | PORTA | C                           |
| Α                   | B                          | С     | ☐ Autenticação              |
| CONTA ADMINISTRADOR | PASSWORD                   |       |                             |
| D                   |                            | E     | Validar definições de email |
|                     |                            |       |                             |

| Α | Domínio de Email           | seu-domínio.com                     |
|---|----------------------------|-------------------------------------|
| В | Servidor de envio de email | webmail.egorealestate.com           |
| С | Porta                      | 25                                  |
| D | Conta de administrador     | email da conta de administrador eGO |
| Ε | Password                   | do respetivo endereço de email      |
| F | Autenticação               | não marque esta opção               |

NOTA - Quando um utilizador envia emails através do eGO Real Estate, o endereço que o cliente vê (remetente) é o que está registado no campo Endereço de Email nos Dados de Contacto do utilizador que envia o email.

## CONFIGURAÇÃO PARA DOMÍNIOS EXTERNOS AO eGO REAL ESTATE

1 - Aceda ao menu e escolha o separador Configurações;

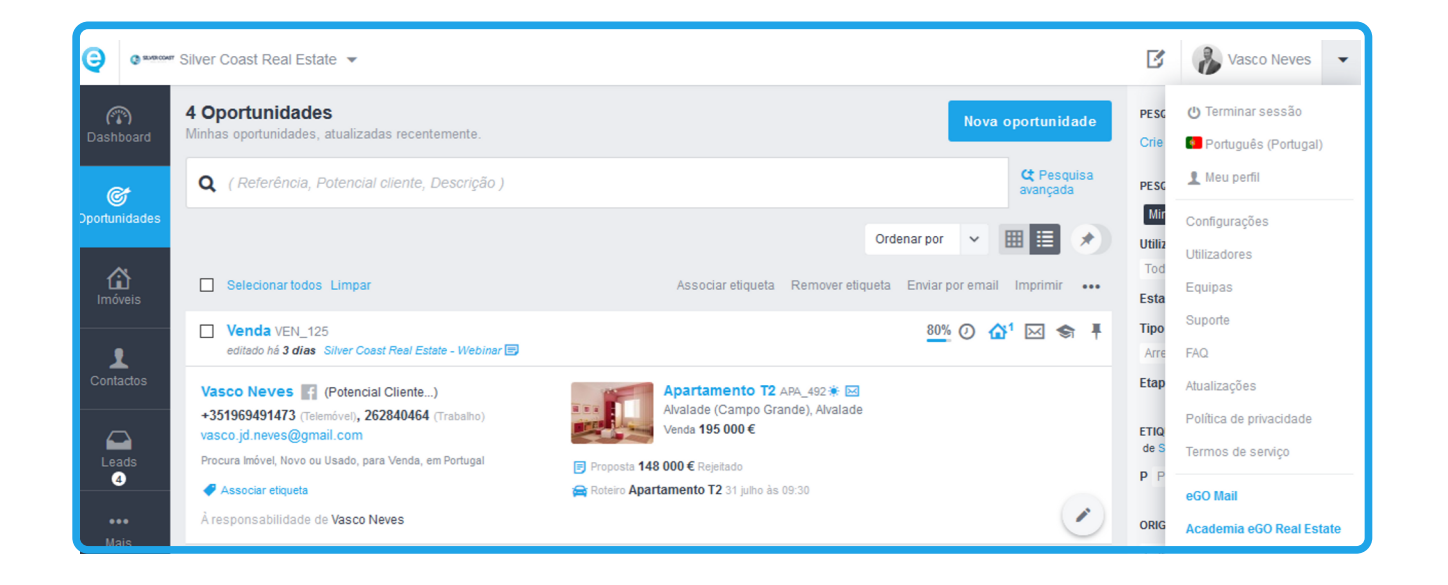

2 - Em Empresa, selecione o separador Gestão;

| Dashboard          | Configurações > Silver Coast Real Estate - Gestão                       |  |  |
|--------------------|-------------------------------------------------------------------------|--|--|
| ~                  | Dados da empresa Gestão Distribuição de leads                           |  |  |
| Oportunidades      | EMAIL PARA NOTIFICAÇÕES                                                 |  |  |
| Limóveis           | GOOGLE ANALYTICS ID Autenticar no Google                                |  |  |
| Contactos          | OPORTUNIDADES EM ATRASO                                                 |  |  |
| Δ                  | Gestão de newsletter                                                    |  |  |
| Leads <sup>4</sup> | SERVIÇO DE ENVIO     LIGAÇÃO AO SERVIÇO       Serviço Estatístico     • |  |  |

## 3 - Faça scroll até à secção Gestão de email e siga esta regras;

| SERVIDOR DE ENVIO DE EMAIL | PORTA                                 | C                                |
|----------------------------|---------------------------------------|----------------------------------|
| B                          | С                                     | □ Autenticação                   |
| PASSWORD                   |                                       |                                  |
|                            | F                                     | Validar definições de email      |
|                            |                                       |                                  |
|                            | SERVIDOR DE ENVIO DE EMAIL B PASSWORD | SERVIDOR DE ENVIO DE EMAIL PORTA |

| Α | Domínio de Email | seu-domínio.com                     |                                                 |  |
|---|------------------|-------------------------------------|-------------------------------------------------|--|
| R | Servidor de      | exemplos                            | Gmail: smtp.gmail.com Porta: 465                |  |
|   | envio de email   | mais comuns                         | Hotmail/Outlook: emtn live com Porta: 25 ou 587 |  |
| С | Porta            | depende do seu                      | Hotman/Outlook. Ship.iwe.com Forta. 25 ou 567   |  |
|   |                  | servidor de email                   | SAPO: smtp.sapo.com Porta: 25                   |  |
| П | Conta de         | email da conta de administrador eGO |                                                 |  |
|   | administrador    |                                     |                                                 |  |
| E | Password         | do respetivo endereço de email      |                                                 |  |
| F | Autenticação     | Marque esta opção                   |                                                 |  |

NOTA - Quando um utilizador envia emails através do eGO Real Estate, o endereço que o cliente vê (remetente) é o que está registado no campo
 Endereço de Email nos Dados de Contacto do utilizador que envia o email.

Poderá ainda entrar em contacto com as nossas equipas através dos diferentes canais disponíveis para esse efeito;

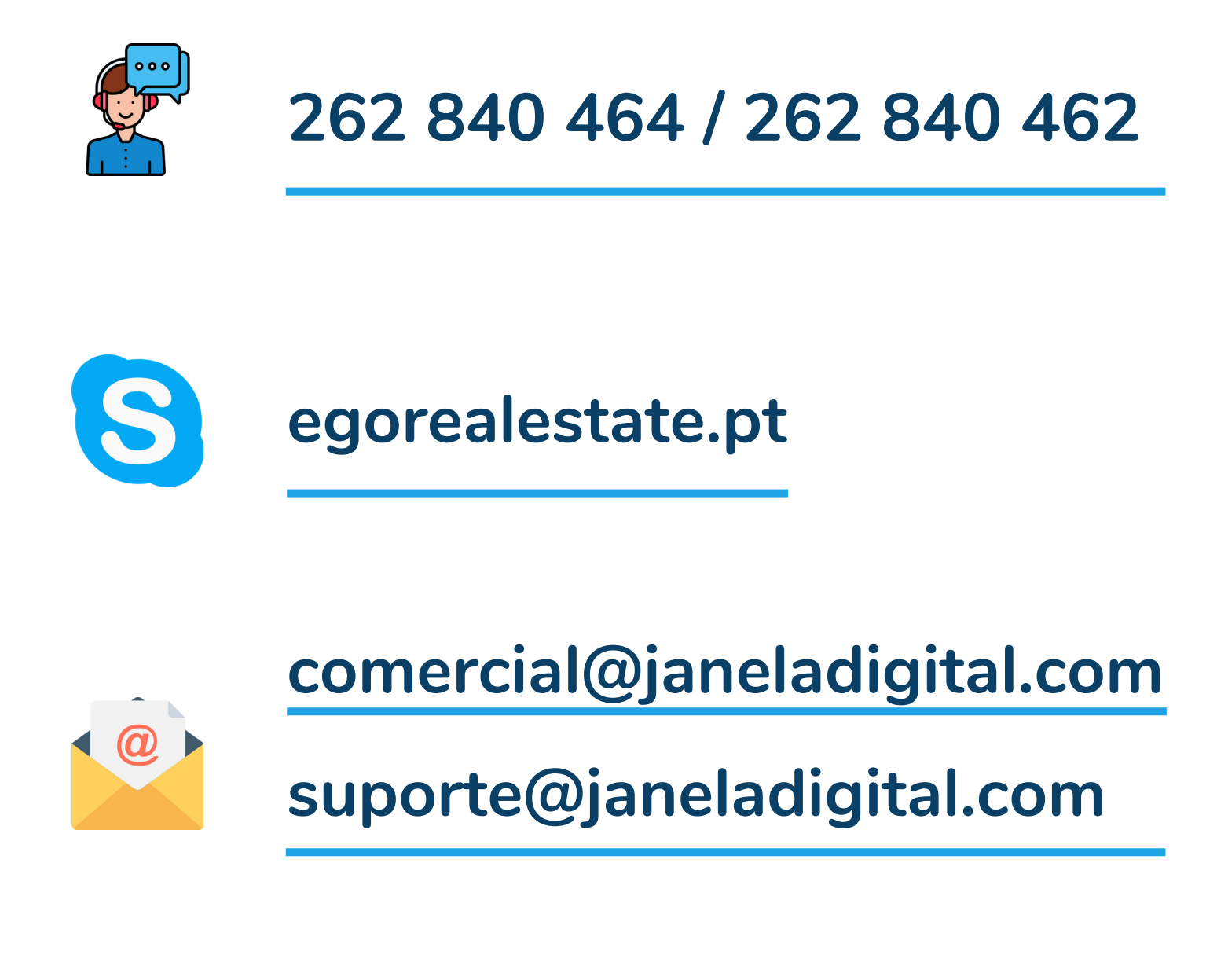

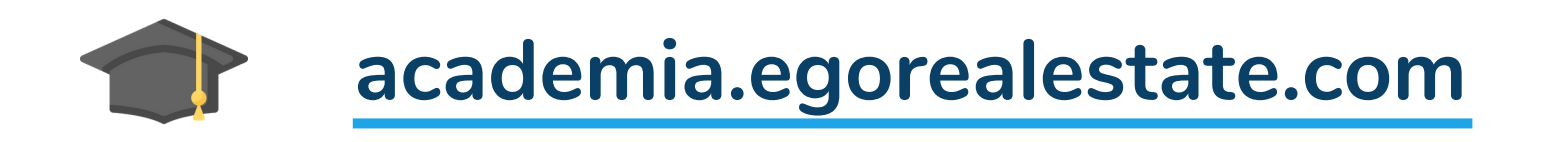